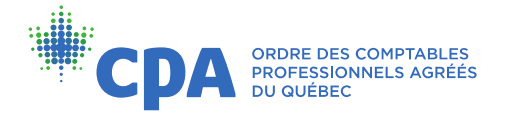

## Téléchargement de l'attestation de réussite

- Dans la section Vos activités de formation de votre dossier en ligne, cliquez sur l'une des formations à distance à laquelle vous avez participé récemment. Vous serez alors redirigé vers le portail de formation à distance.
- 2) Dans le menu du portail de formation à distance, cliquez sur **Formation**, puis sur **Liste de cours que vous avez terminés**.

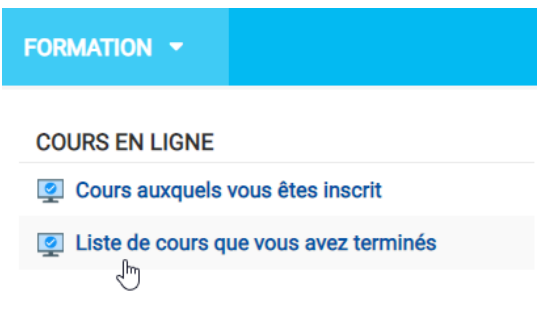

3) Accédez à l'un des cours que vous avez terminés et cliquez sur Vous avez terminé ce cours le [date].

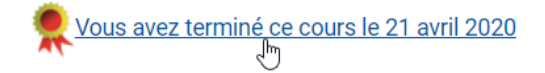

4) La liste des cours que vous avez terminés s'affichera. Sous le titre du cours de votre choix, cliquez sur **Télécharger le certificat d'attestation**.

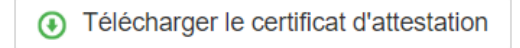

5) Cliquez sur Télécharger.

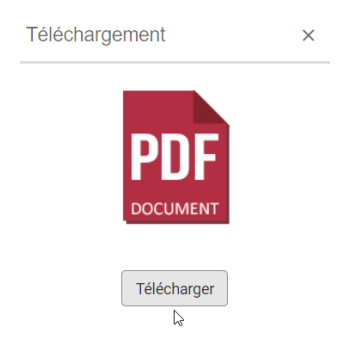

6) L'attestation s'affichera dans un nouvel onglet. Vous pouvez télécharger le fichier PDF ou l'imprimer à l'aide des icônes situées dans le coin supérieur droit de l'écran.

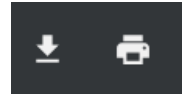

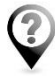

Pour toute question, n'hésitez pas à communiquer avec nous par téléphone au 514 288-3256, poste 2605 ou sans frais au 1 800 363-4688 ou par courriel à dp@cpaquebec.ca.